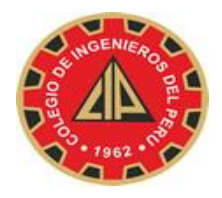

## COLEGIO DE INGENIEROS DEL PERÚ CONSEJO NACIONAL

### MANUAL PARA CONFIGURAR CORREO OUTLOOK 2013

Si deseas configurar su cuenta de Correo Institucional del CIP en el cliente de Correo MS Outlook 2013, realizar lo siguiente:

- 1. Abre Microsoft Outlook 2013.
- 2. Haz clic en el menú archivo y elige Agregar cuenta...

| ¢                |                                                                                                    |
|------------------|----------------------------------------------------------------------------------------------------|
| Información      | Información de cuentas                                                                                |
| Abrir y exportar |                                                                                                    |
| Guardar como     | Agregar cuenta                                                                                        |
| Guardar datos    |                                                                                                    |
| adjuntos         | Cuenta y la configuración de redes sociales                                                           |
| Imprimir         | Cambie la configuración de esta cuenta o configure más conexiones.<br>Configuración<br>de la cuenta - |

3. Configurar manualmente las opciones del servidor o tipos de servidores adicionales y haz clic en Siguiente

| regar cuenta<br>Configuración automática de la cu<br>Configuración manual de una cuen | ienta<br>la o conexión a otros tipos de servidores.                        | <b>×</b> |
|---------------------------------------------------------------------------------------|----------------------------------------------------------------------------|----------|
| 🔘 Cuența de correo electrónico                                                        |                                                                            | 2        |
| ∑u nombre:                                                                            | Fiemplo: Yolanda Sánchez                                                   |          |
| Qirección de correo electrónico: [                                                    | Ejemplo: yolanda@contoso.com                                               |          |
| Contraseña:<br>Bepita la contraseña:                                                  |                                                                            |          |
|                                                                                       | Escriba la contraseña proporcionada por su proveedor de acceso a Internet. |          |
| Configuración manual o tipos de s                                                     | ervidores adicionales                                                      |          |
|                                                                                       | < Atrás Siguiente >                                                        | Cancelar |

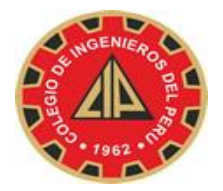

#### 4. Selecciona POP o IMAP y haz clic en Siguiente.

| Elegir servicio                                                                                | Ť                                                    |
|------------------------------------------------------------------------------------------------|------------------------------------------------------|
| Microsoft Exchange Server o servicio compatible                                                |                                                      |
| Conectarse a una cuenta de Exchange para tener acceso al correo e<br>mensajes de correo de voz | electrónico, calendario, contactos, tareas y         |
| Servicio compatible con Outlook.com o Exchange <u>A</u> ctiveSync                              |                                                      |
| Conectarse a servicios como Outlook.com para obtener acceso al co<br>tareas                    | orreo electrónico, el calendario, los contactos y la |
| POP o IMAP                                                                                     |                                                      |
| Conectarse a una cuenta de correo electrónico de POP o IMAP                                    |                                                      |
| C Otros                                                                                        |                                                      |
| Conectarse a un tipo de servidor mostrado a continuación                                       |                                                      |
| Fax Mail Transport                                                                             |                                                      |
|                                                                                                |                                                      |

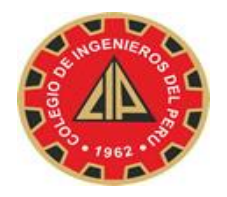

**5.** Comprueba los datos de **Información sobre el usuario** e introduce la siguiente información adicional:

Información del servidor

Tipo de cuenta: POP3

Servidor de correo entrante: pop.gmail.com Servidor de correo saliente

(SMTP): smtp.gmail.com

Información de inicio de sesión

Nombre de usuario: escribe tu nombre de usuario de Correo institucional

(nombredeusuario@cip.org.pe) Contraseña: escribe tu contraseña de correo

electrónico.

| Configuración de cuenta IMAP y<br>Especifique la configuración de s    | / POP<br>ervidor de correo para su cuenta. |                                                                                        |
|------------------------------------------------------------------------|--------------------------------------------|----------------------------------------------------------------------------------------|
| Información sobre el usuario                                           |                                            | Configuración de la cuenta de prueba                                                   |
| S <u>u</u> nombre:                                                     | Juan Perez                                 | Le recomendamos que pruebe su cuenta para garantizar<br>que las entradas son correctas |
| Dirección de correo <u>e</u> lectrónico                                | juan.perez@cip.org.pe                      | que las entidous son correctus;                                                        |
| Información del servidor                                               |                                            | Probar configuración de la cuenta                                                      |
| T <u>i</u> po de cuenta:                                               | РОРЗ 💌                                     |                                                                                        |
| Servidor de correo <u>e</u> ntrante:                                   | pop.gmail.com                              | Probar automaticamente la configuración de<br>la cuenta al hacer clic en Siguiente     |
| Ser <u>v</u> idor de correo saliente (SMTP):                           | smtp.gmail.com                             | Entregar nuevos mensajes a:                                                            |
| Información de inicio de sesión                                        |                                            | Nuevo archivo de datos de Outlook                                                      |
| <u>N</u> ombre de usuario:                                             | juanzperez                                 | Archivo de datos de Outlook existente                                                  |
| Contrase <u>ñ</u> a:                                                   | ******                                     | <u> </u>                                                                               |
| Record                                                                 | ar contraseña                              |                                                                                        |
| Requerir inicio de sesión utili <u>z</u> ar<br>contraseña segura (SPA) | ndo Autenticación de                       | Más config <u>u</u> raciones                                                           |
|                                                                        |                                            | < <u>A</u> trás Siguien <u>t</u> e > Cancelar                                          |

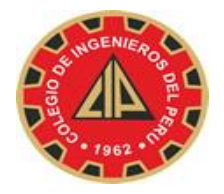

7. Haz clic en el botón Más configuraciones... y selecciona la pestaña

#### Servidor de salida.

8. Marca la casilla situada junto a **Mi servidor de salida (SMTP) requiere** 

autenticación y selecciona Utilizar la misma configuración que mi

servidor de correo de entrada.

| Seneral | Servidor de salida               | Avanzadas                                         |
|---------|----------------------------------|---------------------------------------------------|
| 🗸 Mi se | r <u>v</u> idor de salida (SM    | TP) requiere autenticación                        |
| O       | tili <u>z</u> ar la misma confi  | iguración que mi servidor de correo de entrada    |
| ⊚ Ir    | nici <u>a</u> r sesión utilizano | do                                                |
| N       | lombre de usuario:               |                                                   |
| 0       | ontras <u>e</u> ña:              |                                                   |
|         |                                  | 🕼 <u>R</u> ecordar contraseña                     |
|         | Requerir Autentica               | ación de contraseña segura (S <u>P</u> A)         |
| © Ir    | iiciar sesión en el <u>s</u> er  | rvidor de correo de entrada antes de enviar corre |
|         |                                  |                                                   |
|         |                                  |                                                   |
|         |                                  |                                                   |
|         |                                  |                                                   |
|         |                                  |                                                   |

9. Haz clic en la pestaña Avanzadas y marca la casilla situada junto a

"Este servidor precisa una conexión cifrada (SSL)" en Servidor de

entrada (POP3). Escribe "995" en el cuadro "Servidor de entrada".

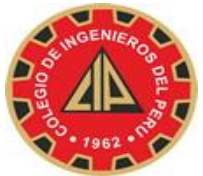

# COLEGIO DE INGENIEROS DEL PERÚ

**CONSEJO NACIONAL** 

| ( | Configuración de correo electrónico de Internet                               |  |  |  |
|---|-------------------------------------------------------------------------------|--|--|--|
|   | General Servidor de salida Avanzadas                                          |  |  |  |
|   | Números de puerto del servidor                                                |  |  |  |
|   | Serv <u>i</u> dor de entrada (POP3): <u>995</u> Usar pre <u>d</u> eterminados |  |  |  |
|   | Este servidor precisa una cone <u>x</u> ión cifrada (SSL)                     |  |  |  |
|   | Servid <u>o</u> r de salida (SMTP): 587                                       |  |  |  |
| ł | Usar el siguiente tipo de <u>c</u> onexión cifrada: TLS                       |  |  |  |
|   | Tie <u>m</u> po de espera del servidor                                        |  |  |  |
|   | Corto J Largo 10 segundos                                                     |  |  |  |
|   | Entrega                                                                       |  |  |  |
|   | Dejar una copia de los mensajes en el servidor                                |  |  |  |
|   | Quitar del servidor después 14 🚔 días                                         |  |  |  |
|   | Quitar del servidor al eliminar de 'Elementos eliminados'                     |  |  |  |
|   |                                                                               |  |  |  |
|   | Aceptar Cancelar                                                              |  |  |  |

10. En el cuadro Servidor de salida (SMTP), escribe "587" y selecciona

TLS en el menú desplegable que aparece junto a "Usar el siguiente tipo

#### de conexión cifrada"

| onfiguración de la cuenta de prueba                                                                                    |                                    |        |
|----------------------------------------------------------------------------------------------------|------------------------------------|--------|
| Pruebas completadas correctamente. Haga clic en Cerrar para continuar.                                                 |                                    |        |
|                                                                                                    |                                    | Cerrar |
|                                                                                                    |                                    |        |
| Tareas Freedow                                                                                                    |                                    |        |
| Tareas Errores                                                                                                    |                                    |        |
| Tareas Errores                                                                                                    |                                    |        |
| Tareas Errores                                                                                                    | Estado                             |        |
| Tareas<br>Tareas<br>✓ Iniciar sesión en el servidor de correo entr                                                     | Estado<br>Completado               |        |
| Tareas<br>Tareas<br>VIniciar sesión en el servidor de correo entr<br>Enviar mensaje de correo electrónico de p         | Estado<br>Completado<br>Completado |        |
| Tareas Errores<br>Tareas<br>VIniciar sesión en el servidor de correo entr<br>Enviar mensaje de correo electrónico de p | Estado<br>Completado<br>Completado |        |
| Tareas Errores<br>Tareas<br>Iniciar sesión en el servidor de correo entr<br>Enviar mensaje de correo electrónico de p  | Estado<br>Completado<br>Completado |        |

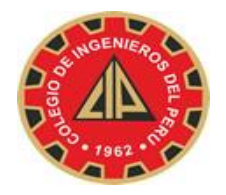

- 11. Haz clic en **Aceptar**.
- 12. Haz clic en **Probar configuración de la cuenta...**. Cuando recibas el

mensaje "Pruebas completadas correctamente", haz clic en Cerrar.

13. Haz clic en **Siguiente** y después en **Finalizar**.

| Cambiar cuenta                                                  | ×                 |
|-----------------------------------------------------------------|-------------------|
|                                                                 |                   |
| ¡Hemos terminado!                                               |                   |
| Tenemos toda la información necesaria para configurar la cuenta | а.                |
|                                                                 |                   |
|                                                                 |                   |
|                                                                 |                   |
|                                                                 |                   |
|                                                                 |                   |
|                                                                 |                   |
|                                                                 |                   |
|                                                                 |                   |
|                                                                 |                   |
|                                                                 |                   |
|                                                                 | < Atrás Finalizar |

Lima, 27 de agosto del 2014

Colegio de Ingenieros del Perú – Consejo Nacional

Oficina de Informática

Telef: 445-5540 / Anx. 118 - 201 - 209